Instrukcja zgłaszania szkoły do udziału w Konkursie wiedzy o zdrowym stylu życia "Trzymaj Formę!" rok szkolny 2016/2017

### Wejdź na stronę główną Konkursu <u>https://konkurs.trzymajforme.pl</u>

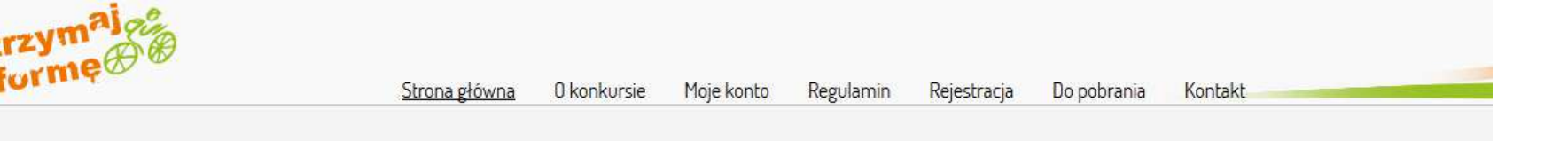

Konkurs wiedzy o zdrowym stylu życia Trzymaj Formę! rok szkolny 2015/2016

Konkurs wiedzy o zdrowym stylu życia Trzymaj Formę! to dodatkowa inicjatywa realizowana w ramach Ogólnopolskiego Programu Edukacyjnego Trzymaj Formę! - inicjatywy promującej zdrowy styl życia wśród młodzieży szkolnej o największym w Unii Europejskiej zasięgu.

W roku szkolnym 2016/2017 realizowana jest już szósta edycja Konkursu wiedzy o zdrowym stylu życia Trzymaj Formę!. Adresatami tegorocznej edycji Konkursu są szkoły gimnazjalne zlokalizowane na terenie wszystkich powiatów ze wszystkich województw w Polsce. Konkurs skierowany jest zarówno do szkół gimnazjalnych, które uczestniczą w Ogólnopolskim Programie Edukacyjnym "Trzymaj Formę!", jak i do tych placówek, które nie realizują Programu.

Konkurs jest trzyetapowy, przy czym I etap (na poziomie szkolnym) oraz II etap (na poziomie powiatowym) Konkursu zostaną przeprowadzone w formie elektronicznej w ramach niniejszej strony internetowej. Aktualności

#### 25-08-2016

#### Rusza szósta edycja Konkursu wiedzy o zdrowym stylu życia Trzymaj Formę

Konkurs cieszy się rosnącą popularnością wśród młodzieży szkolnej, w związku z tym zwiększony zostaje jego zasięg - w tegorocznej edycji Konkurs obejmie wszystkie powiaty z terenu całej Polski. Przeprowadzenie Konkursu na tak szeroką skalę zostanie zrealizowane online.

więcej >

więcej aktualności >>

Logowanie koordynatorów

#### Harmonogram

| do 23-12-2016                  | rejestracja szkół online                      |
|--------------------------------|-----------------------------------------------|
| do 23-12-2016                  | listowna wysyłka formularzy<br>zgłoszeniowych |
| do 13-01-2017                  | weryfikacja zgłoszeń szkół                    |
| od 13-02-2017<br>do 03-03-2017 | l etap szkolny Konkursu                       |

### Kliknij na zakładkę "Rejestracja" znajdującą się na górze strony głównej

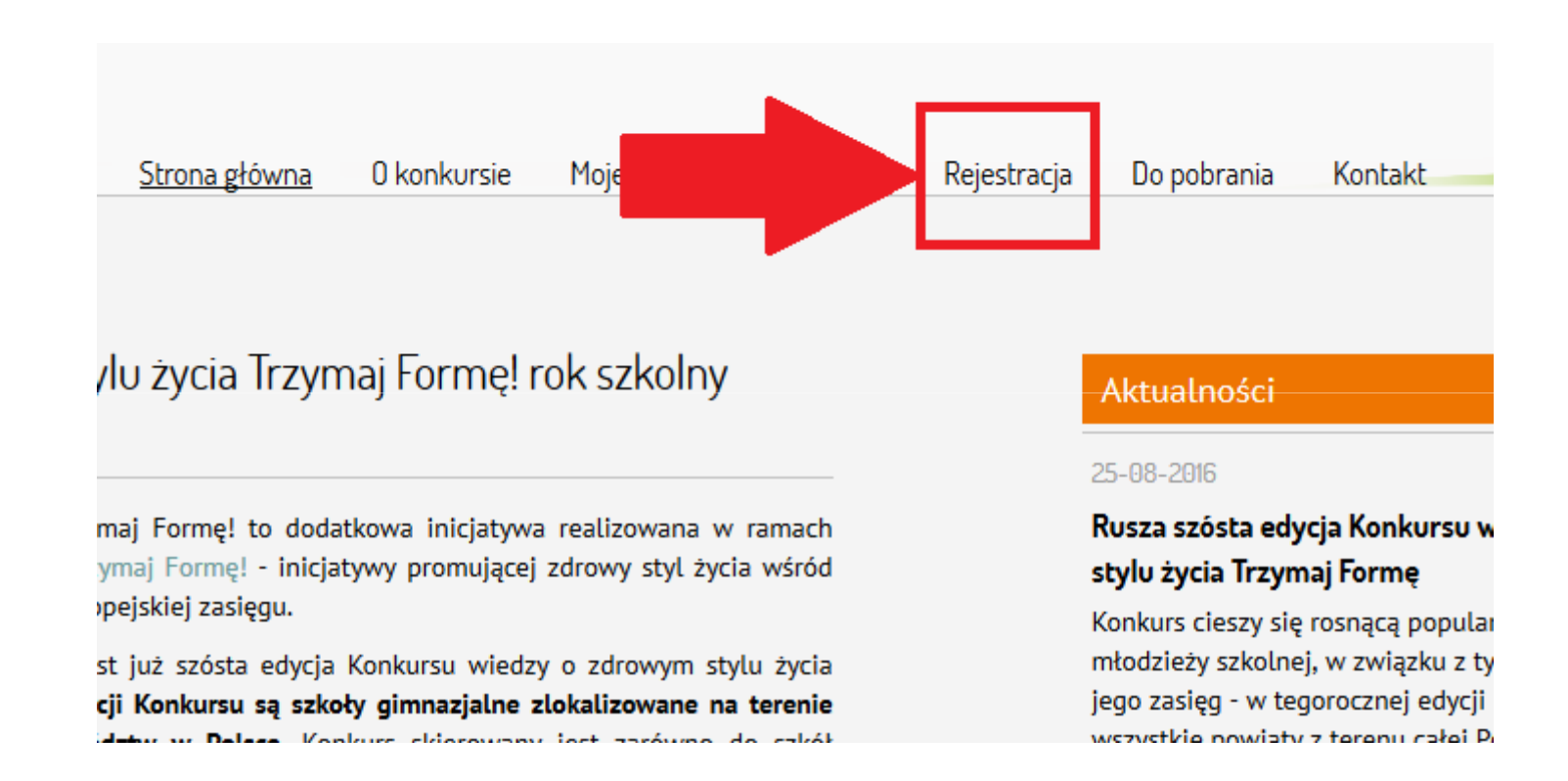

### Uzupełnij formularz zgodnie ze schematem

#### Login: [ adres e-mail szkoły/placówki ]

Wpisz adres mailowy Twojej szkoły

Powtórz login:

Ponownie wpisz adres mailowy Twojej szkoły

Hasto:

Wpisz swoje hasło

Powtórz hasło:

Ponownie wpisz swoje hasło

Pełna nazwa szkoły:

Wpisz pełną nazwę Twojej szkoły

Adres szkoły (ulica):

Wpisz adres Twojej szkoły (nazwa ulicy)

Adres szkoły (numery):

Wpisz adres Twojej szkoły (numer ulicy)

Kod pocztowy:

Wpisz kod pocztowy Twojej szkoły

Miejscowość:

Wpisz nazwę miejscowości, w której jest Twoja szkoła

Województwo:

wybierz..

Powiat:

wybierz..

#### Numer telefonu placówki:

Wpisz numer telefonu Twojej szkoły

Dyrektor szkoły/placówki:

Wpisz imię i nazwisko dyrektora Twojej szkoły

Nauczyciel koordynator odpowiedzialny za udział w konkursie:

Wpisz imię i nazwisko nauczyciela - koordynatora

Adres poczty elektronicznej nauczyciela koordynatora:

Wpisz adres mailowy nauczyciela - koordynatora

Numer telefonu nauczyciela koordynatora:

Wpisz numer telefonu nauczyciela - koordynatora

Czy szkoła realizuje Ogólnopolski Program Edukacyjny "Trzymaj Formę!"?:

# Zapoznaj się z treścią regulaminu, klikając "regulamin konkursu"

| Rejestracja szkoły w konkursie <b>Trzymaj Formę</b> |                                                                            |  |  |  |  |  |  |  |
|-----------------------------------------------------|----------------------------------------------------------------------------|--|--|--|--|--|--|--|
| Login: [ adres e-mail szkoły/placówki ]             | Numer telefonu placówki:                                                   |  |  |  |  |  |  |  |
| Powtórz login:                                      | Dyrektor szkoły/placówki:                                                  |  |  |  |  |  |  |  |
| andrut61@gmail.com                                  |                                                                            |  |  |  |  |  |  |  |
| Hasło:                                              | Nauczyciel koordynator odpowiedzialny za udział w<br>konkursie:            |  |  |  |  |  |  |  |
|                                                     |                                                                            |  |  |  |  |  |  |  |
| Powtorz nasto:                                      | Adres poczty elektronicznej nauczyciela koordynatora:                      |  |  |  |  |  |  |  |
| Pełna nazwa szkoły:                                 | Numer telefonu nauczyciela koordynatora:                                   |  |  |  |  |  |  |  |
| Adres szkoły (ulica):                               |                                                                            |  |  |  |  |  |  |  |
|                                                     | Czy szkoła realizuje Ogólnopolski Program Edukacyjny<br>"Trzymaj Formę!"?: |  |  |  |  |  |  |  |
| Adres szkoły (numery):                              | © TAK                                                                      |  |  |  |  |  |  |  |
| Kod pocztowy:                                       | 🖾 Akceptuje regulamin konkursu                                             |  |  |  |  |  |  |  |
|                                                     | wyślij formularz                                                           |  |  |  |  |  |  |  |
| Miejscowość:                                        |                                                                            |  |  |  |  |  |  |  |
| Województwo:                                        |                                                                            |  |  |  |  |  |  |  |
| wybierz                                             |                                                                            |  |  |  |  |  |  |  |
| Powiat:                                             |                                                                            |  |  |  |  |  |  |  |
| wybierz                                             |                                                                            |  |  |  |  |  |  |  |

• Zaakceptuj regulamin, klikając kwadracik

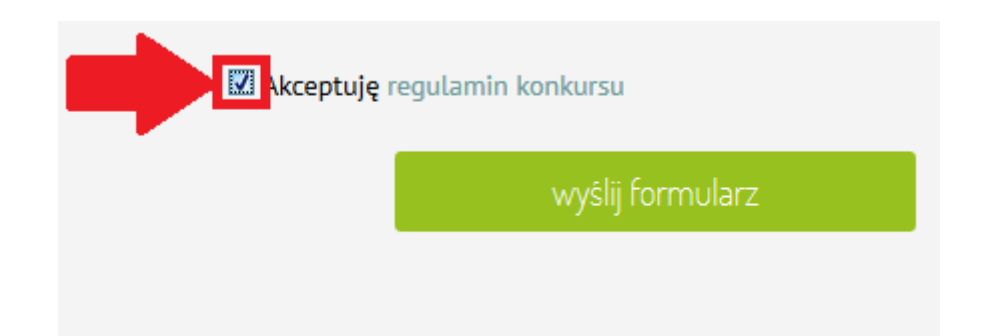

• Kliknij "wyślij formularz"

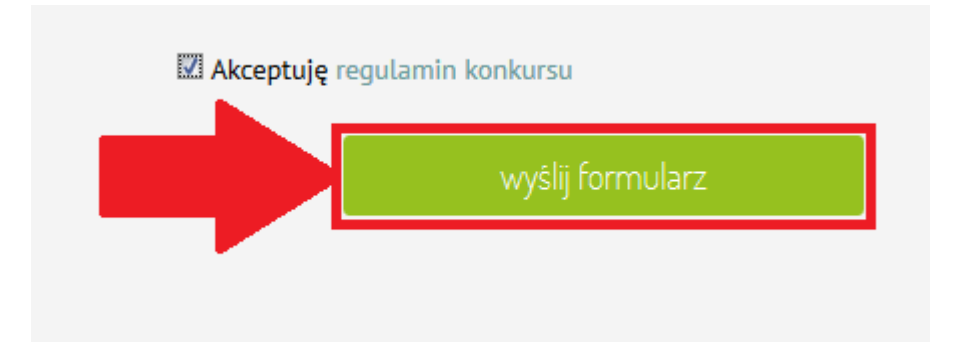

 Po wysłaniu formularza, na stronie Konkursu pokaże się informacja o wysłaniu wiadomości mailowej na podany przez Ciebie adres e-mail

Strona główna > Rejestracja

Dziękujemy za zarejestrowanie się w naszym serwisie.

Na podany przez ciebie adres e-mail została wysłana informacja o tym jak aktywować swoje konto.

 Zaloguj się na swoją skrzynkę e-mail, znajdź i otwórz wiadomość od nadawcy "Konkurs Trzymaj Formę".
 Wiadomość jest zatytułowana "Rejestracja"

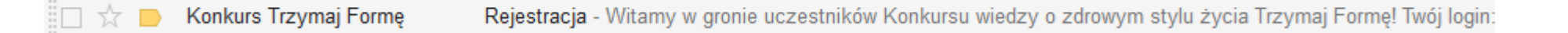

 Potwierdź rejestrację klikając na link umieszczony w treści wiadomości e-mail

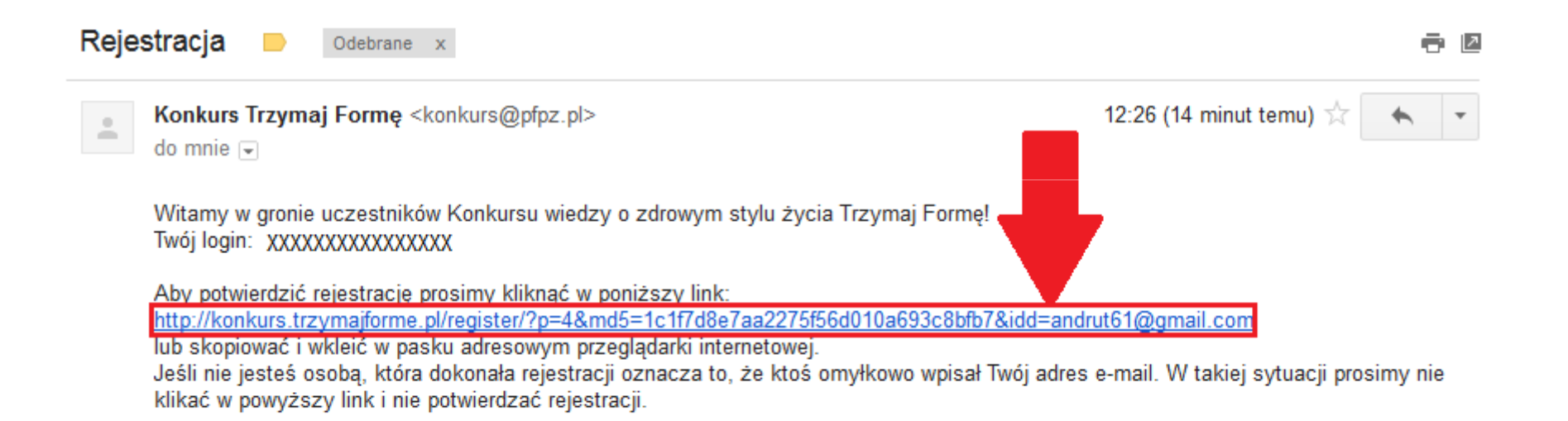

• Po kliknięciu linku, zostaniesz przeniesiony na stronę Konkursu, gdzie zobaczysz następującą wiadomość:

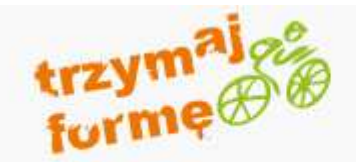

Strona główna > Rejestracja

Aktywacja użytkownika przebiegła pomyślnie.

Zaloguj się >>

Następnie kliknij "Zaloguj się"

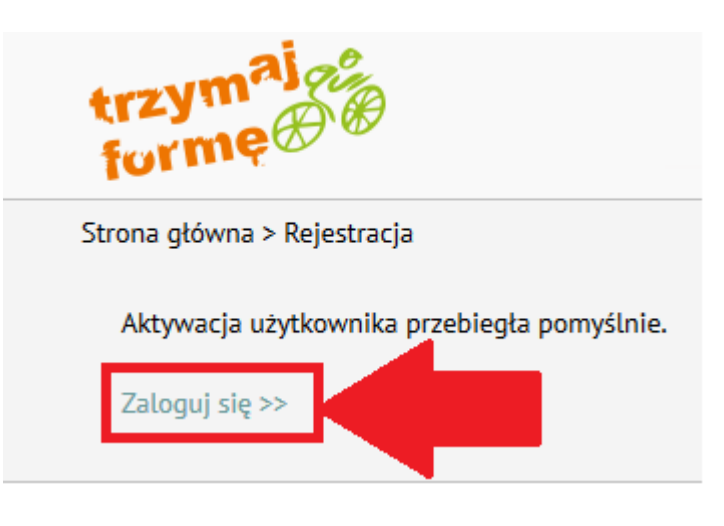

 Wpisz login i hasło podane podczas rejestracji szkoły i kliknij "zaloguj się"

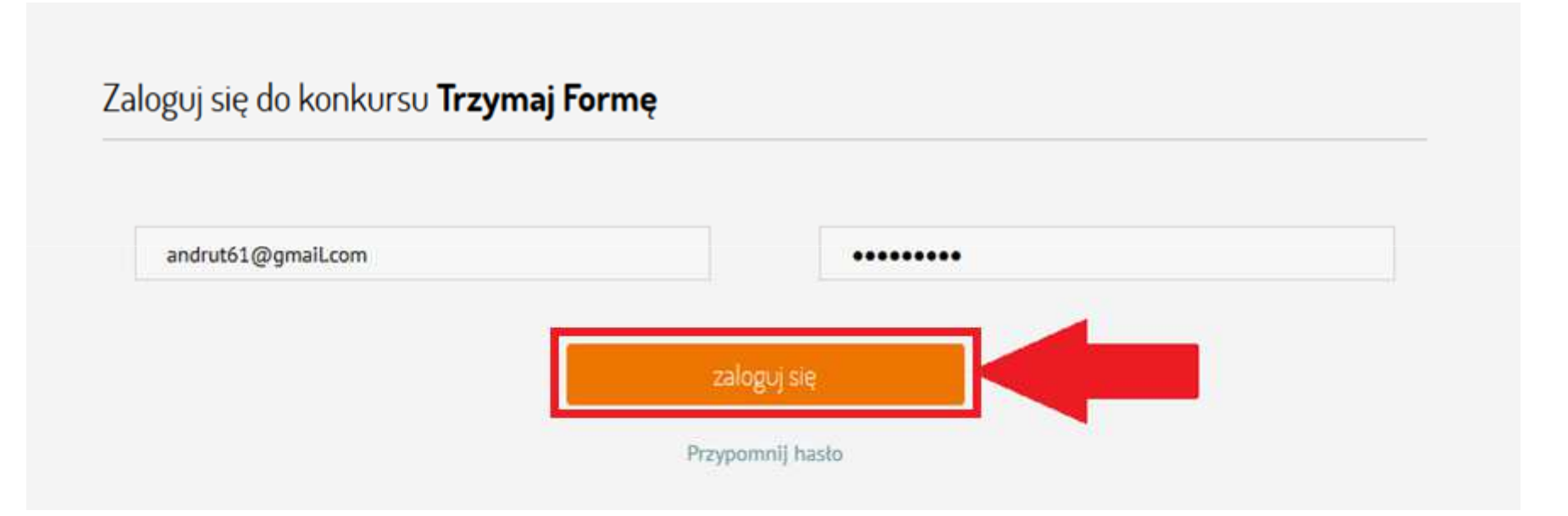

 Po zalogowaniu zostaniesz przeniesiony do zakładki "Moje konto"

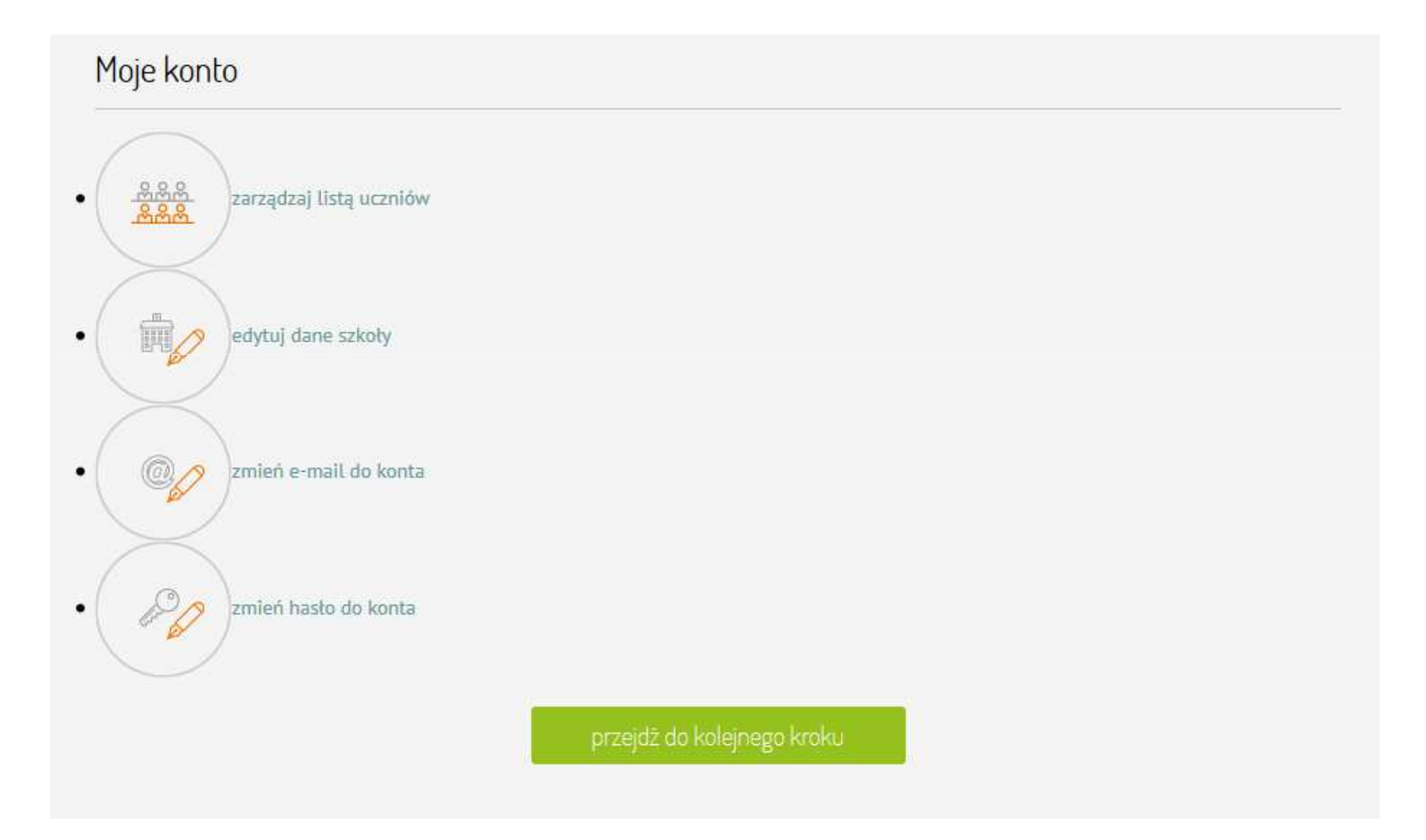

 Żeby dodać uczniów, kliknij "zarządzaj listą uczniów" lub "przejdź do kolejnego kroku"

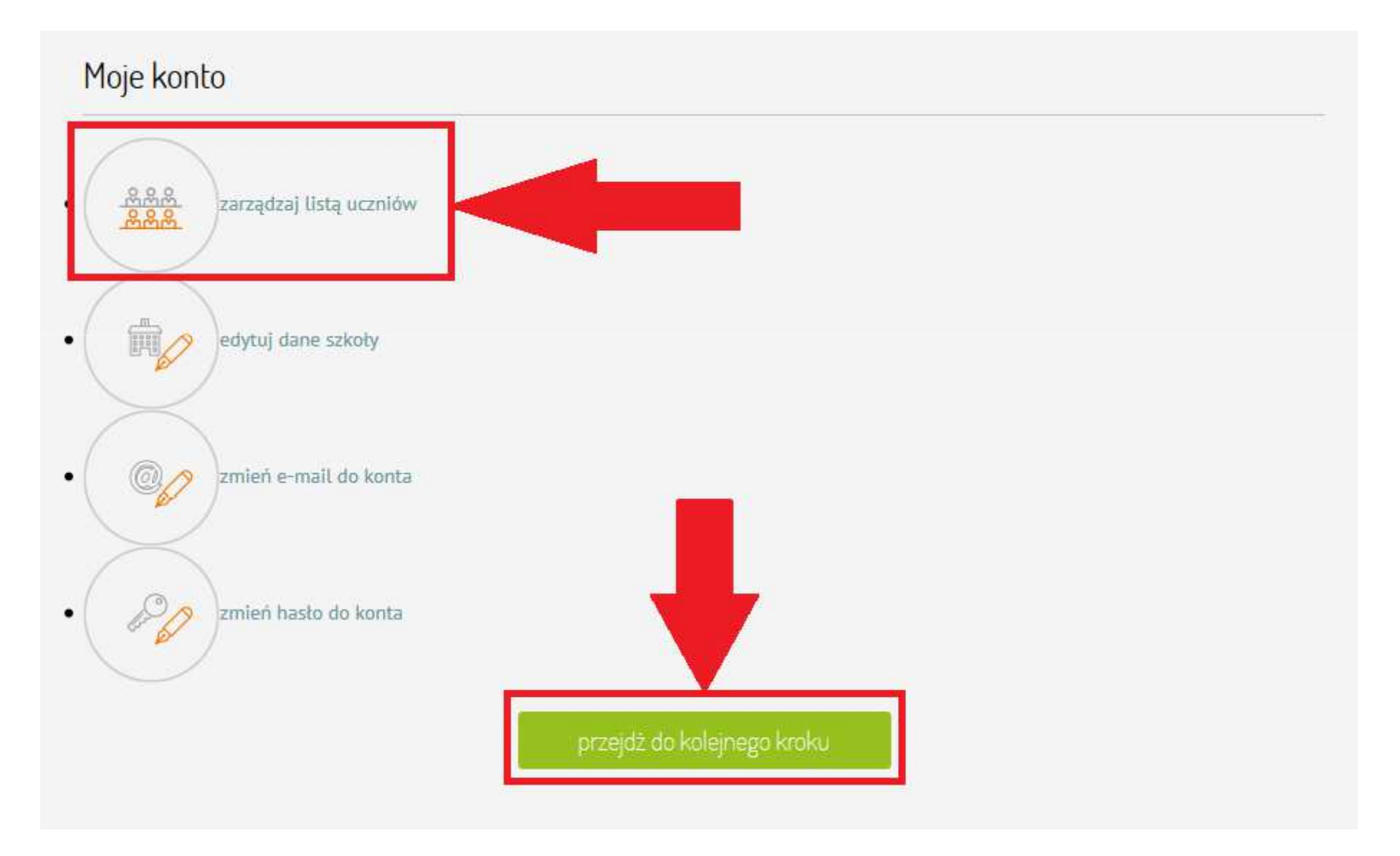

 Kliknij "dodaj ucznia" żeby wpisać nowego ucznia na listę uczestników Konkursu

> Tutaj możliwe jest zgłoszenie uczniów, którzy będą uczestniczyli w Kon szkoły, którzy chcą przystąpić do Konkursu. W tym kroku możliwa jest r

> Jeżeli wszyscy uczniowie zainteresowani udziałem w konkursie zostali i

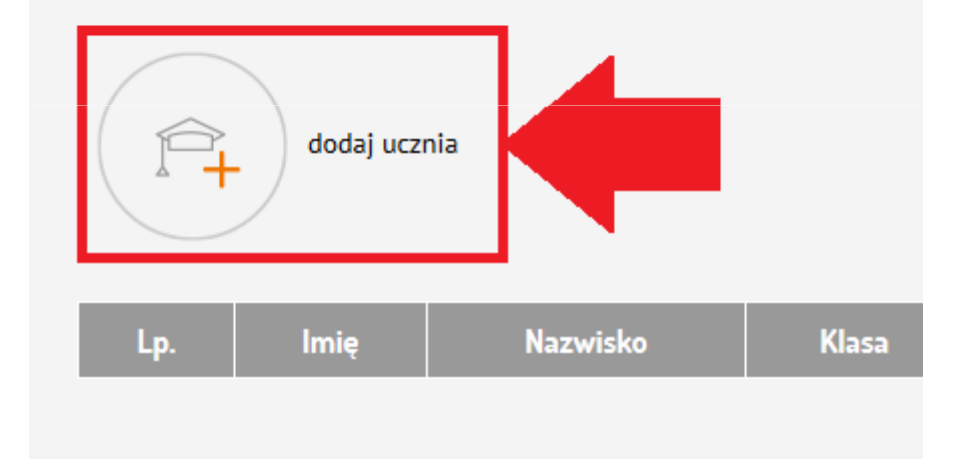

• Wpisz dane ucznia i kliknij "dodaj"

| Dodaj ucznia                                            |                              |
|---------------------------------------------------------|------------------------------|
| lmię:                                                   | Klasa:                       |
|                                                         | wybierz   v oznaczenie klasy |
| Nazwisko:                                               | Profil klasy:                |
|                                                         | wybierz                      |
| Czy uczeń realizuje program Trzymaj Formę!:<br>TAK  NIE |                              |
| anuluj                                                  | dodaj                        |
|                                                         |                              |

- Kliknięcie "krzyżyka" przy nazwisku ucznia spowoduje usunięcie go z listy
- Kliknięcie "pióra" przy nazwisku ucznia pozwoli zmienić jego dane

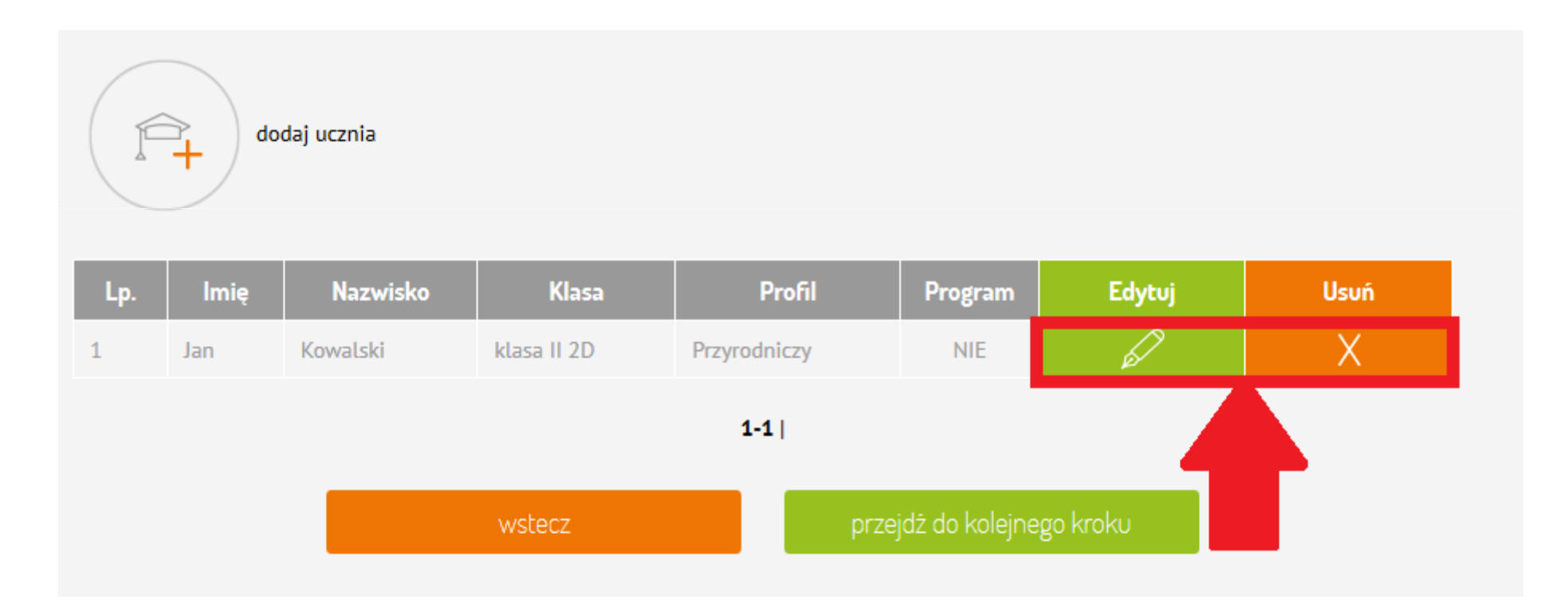

 Możesz dodać kolejnego ucznia klikając "dodaj ucznia". Kiedy wszyscy uczniowie są na liście, kliknij "przejdź do kolejnego kroku"

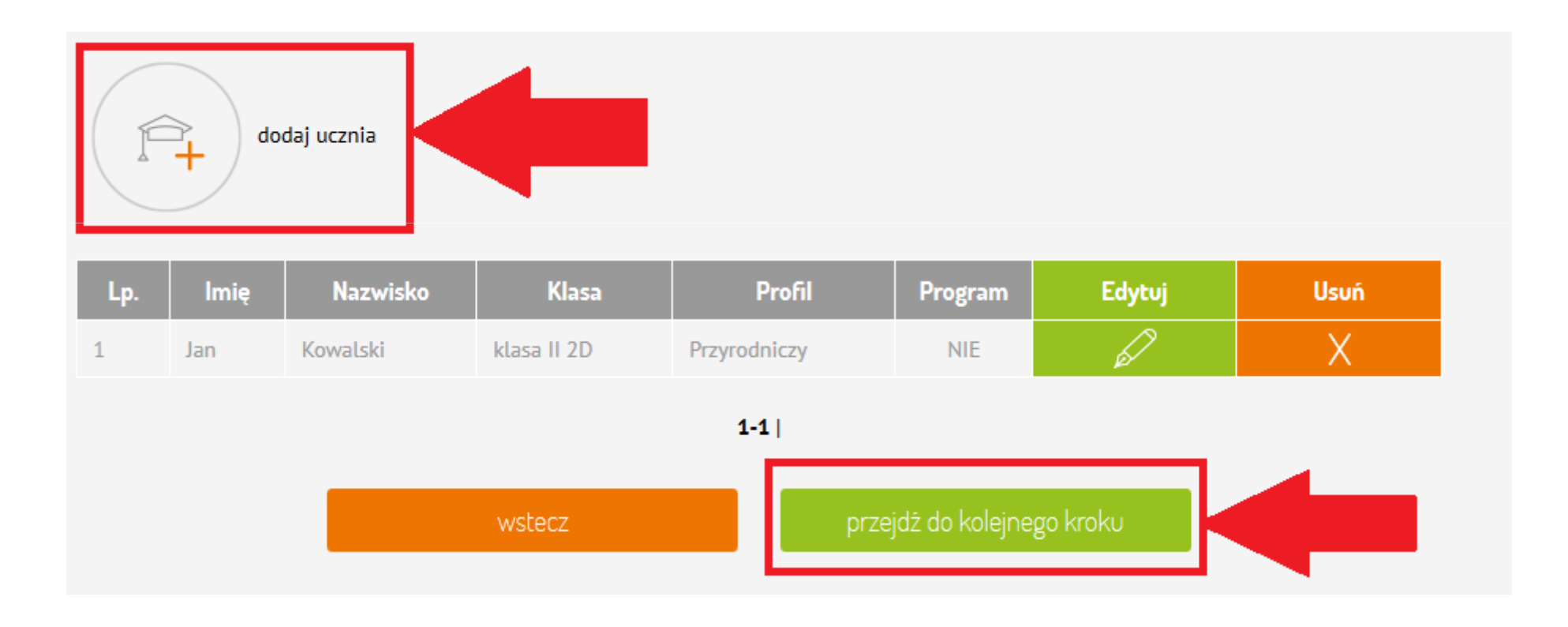

 Kliknij "Podgląd formularza zgłoszeniowego".
 Formularz zostanie pobrany na Twój komputer pod postacią pliku PDF

W tym miejscu możliwy jest podgląd formularza zgłoszeniowego w formie pdf.

Formularz zgłoszeniowy to dokument konkursowy niezbędny w celu ostatecznego zgłoszenia szkoły do udziału w konkursie.

Prosimy kliknąć w przycisk podglądu formularza zgłoszeniowego oraz <u>dokładnie sprawdzić poprawność zawartych w nim danych</u>. Jeśli dane są prawidłowe prosimy kliknąć w przycisk "przejdź do następnego kroku - generuj formularz".

#### WAŻNE! Po przejściu do następnego kroku jakakolwiek zmiana danych uczniów czy szkoły nie będzie już możliwa!

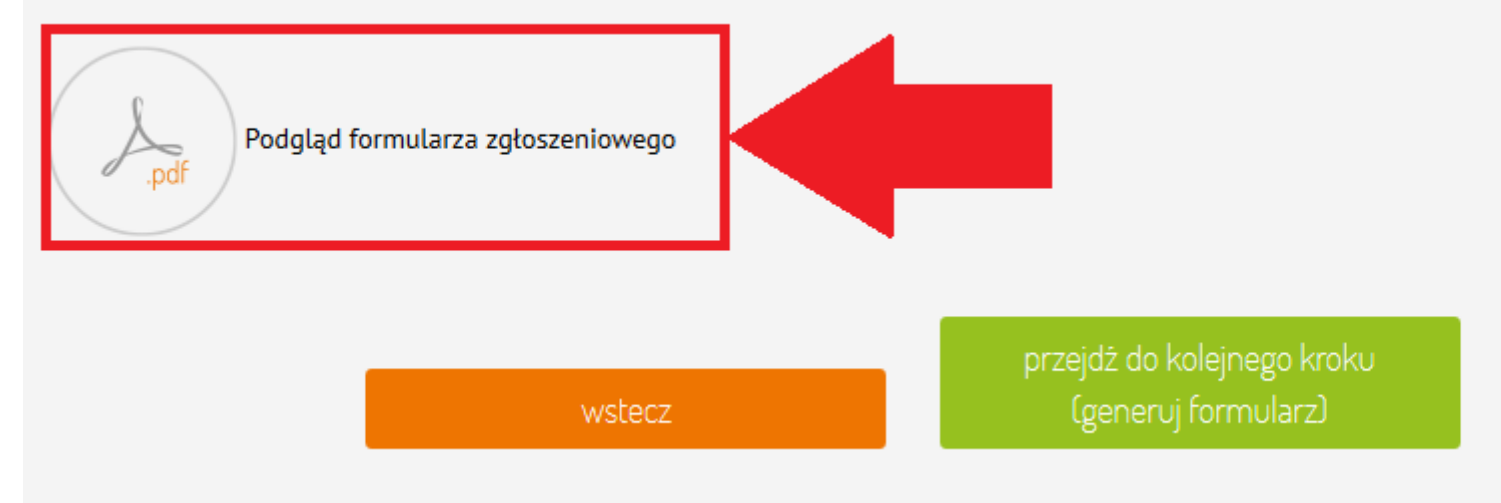

 Znajdź-formularz zgłoszeniowy na dysku swojego komputera, otwórz go i sprawdź poprawność zawartych w nim danych.

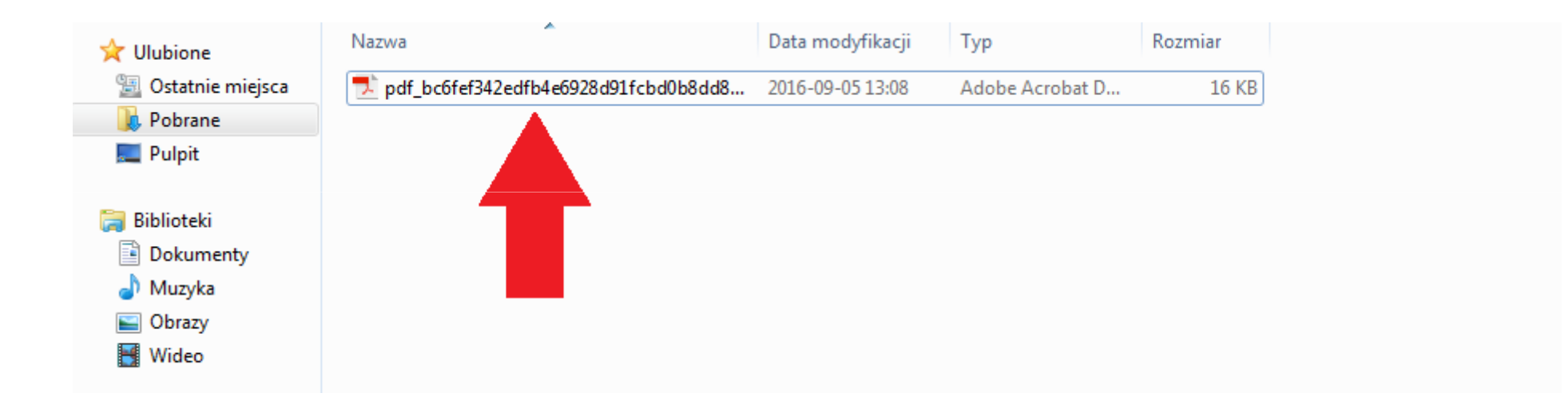

 Jeżeli dane w formularzu są poprawne, wróć do strony Konkursu i kliknij "przejdź do kolejnego kroku"

### UWAGA, po przejściu do kolejnego kroku jakakolwiek zmiana danych szkoły i uczniów nie będzie możliwa

W tym miejscu możliwy jest podgląd formularza zgłoszeniowego w formie pdf.

Formularz zgłoszeniowy to dokument konkursowy niezbędny w celu ostatecznego zgłoszenia szkoły do udziału w konkursie.

Prosimy kliknąć w przycisk podglądu formularza zgłoszeniowego oraz <u>dokładnie sprawdzić poprawność zawartych w nim danych</u>. Jeśli dane są prawidłowe prosimy kliknąć w przycisk "przejdź do następnego kroku - generuj formularz".

WAŻNE! Po przejściu do następnego kroku jakakolwiek zmiana danych uczniów czy szkoły nie będzie już możliwa!

Podgląd formularza zgłoszeniowego

przejdź do kolejnego kroku (generuj formularz)  Kliknij w zaznaczonych miejscach, żeby pobrać formularz zgłoszeniowy i formularz zgody rodziców/opiekunów dziecka

| 1 | PIERWSZY KROK<br>Rejestracja szkoły                                                                                                    | 0000 2 |  | 0000 | 3 |  | 0000 | 4<br>v<br>z | CZWARTY KROK<br>Vysyłka formularza<br>głoszeniowego |
|---|----------------------------------------------------------------------------------------------------|--------|--|------|---|--|------|-------------|-----------------------------------------------------|
|   | Prosimy kliknąć w przycisk poniżej w celu wydrukowania formularza zgłoszeniowego.<br>Dokument należy wydrukować, podpisać i wysłać listownie na adres właściwej terenowo dla lokalizacji Państwa placówki szkolnej<br>Wojewódzkiej Stacji Sanitarno-Epidemiologicznej:<br><b>Marianna Mioduchowska</b><br><b>WSSE Warszawa</b><br>OPZ                    |        |  |      |   |  |      |             |                                                     |
|   | 02-018<br>Warszawa<br>tel. 22 432 10 02<br>z dopiskiem "Konkurs wiedzy o zdrowym stylu życia Trzymaj Formę!"                                                                                                    |        |  |      |   |  |      |             |                                                     |
|   | Termin nadsyłania zgłoszeń upływa 23 grudnia 2016 r. (piątek) - decyduje data stempla pocztowego.<br>WAŻNE! Zgłoszeniu szkoły powinny towarzyszyć zgody rodziców/prawnych opiekunów poszczególnych uczniów na udział w Konkursie wiedzy o<br>zdrowym stylu życia Trzymai Forme!<br>>>> POBIERZ FORMULARZ ZGODY RODZICÓW/PRAWNYCH OPIEKUNÓW DZIECKA       |        |  |      |   |  |      |             | e wiedzy o                                          |
|   | Zgodnie z regulaminem Konkursu, dołączenie zgód rodziców/prawnych opiekunów dziecka jest warunkiem koniecznym do nadania uczniom kodów dostępu do Internetowego Systemu Konkursowego.                                                                                                    |        |  |      |   |  |      |             | <u>zniom</u>                                        |
|   | Ostateczne zakwalifikowanie szkoły do udziału w Konkursie następuje po weryfikacji formalnej nadesłanych zgłoszeń przez Wojewódzką Stację<br>Sanitarno-Epidemiologiczną. Placówki szkolne zostają poinformowane o wyniku procesu weryfikacji w terminie <b>do dnia 13 stycznia 2017 r.</b><br>( <b>piątek)</b> mailowo na adres podany przy rejestracji. |        |  |      |   |  |      |             | rką Stację<br>017 r.                                |

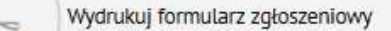

### • Adres do wysłanie formularza zgłoszeniowego

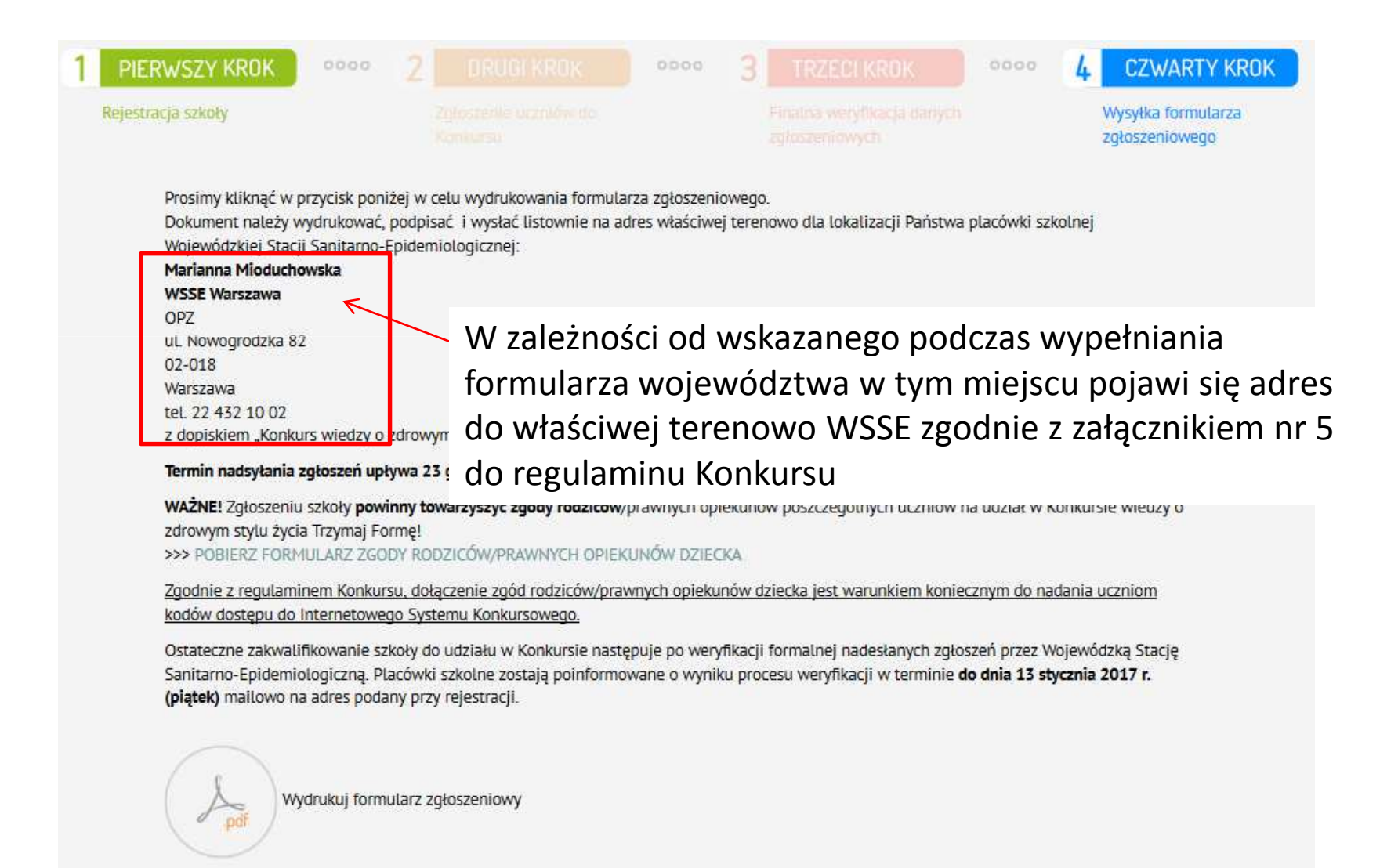

- Dokumenty należy wydrukować, podpisać i wysłać listownie na adres Wojewódzkiej Stacji Sanitarno-Epidemiologicznej właściwej terenowo dla lokalizacji Twojej szkoły.
- Dokumenty wyślij z dopiskiem "Konkurs wiedzy o zdrowym stylu życia Trzymaj Formę!"

### Termin nadsyłania zgłoszeń upływa 23 grudnia 2016 r. (decyduje data stempla pocztowego).

## Życzymy powodzenia